## Publicering av webbplats – metod 2

Användning av Visual Studio Code och Netlify.

Med denna metod används inte git och GitHub. Istället flyttar du upp din mapp direkt från din dator till Netlify.

Då du ändrat i koden och vill uppdatera sidorna på servern, drar du upp din mapp igen till Netlify.

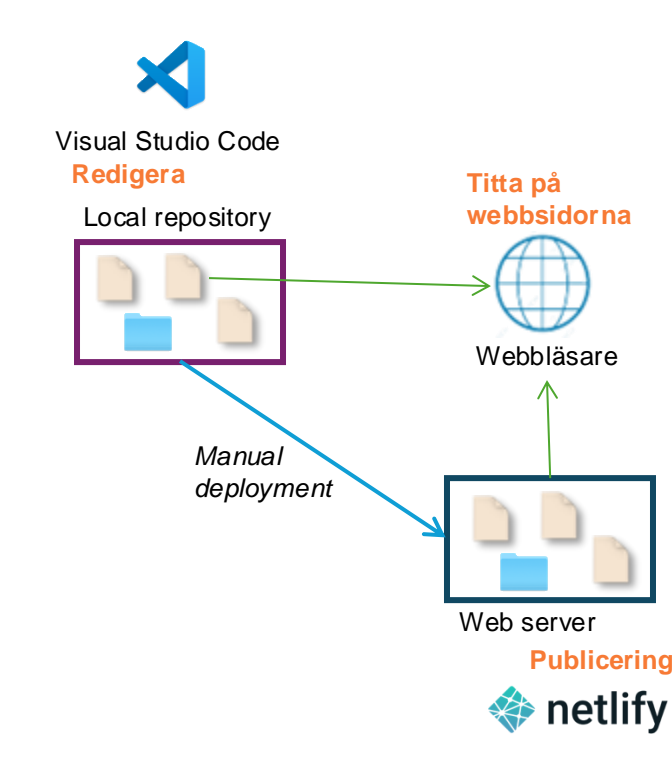

I webbläsaren kan du se och testa de filer du har på din dator, medan du redigerar. Efter publicering, tar du fram sidorna genom den url, som du får från Netlify. Då kan du se och testa de publicerade filerna.

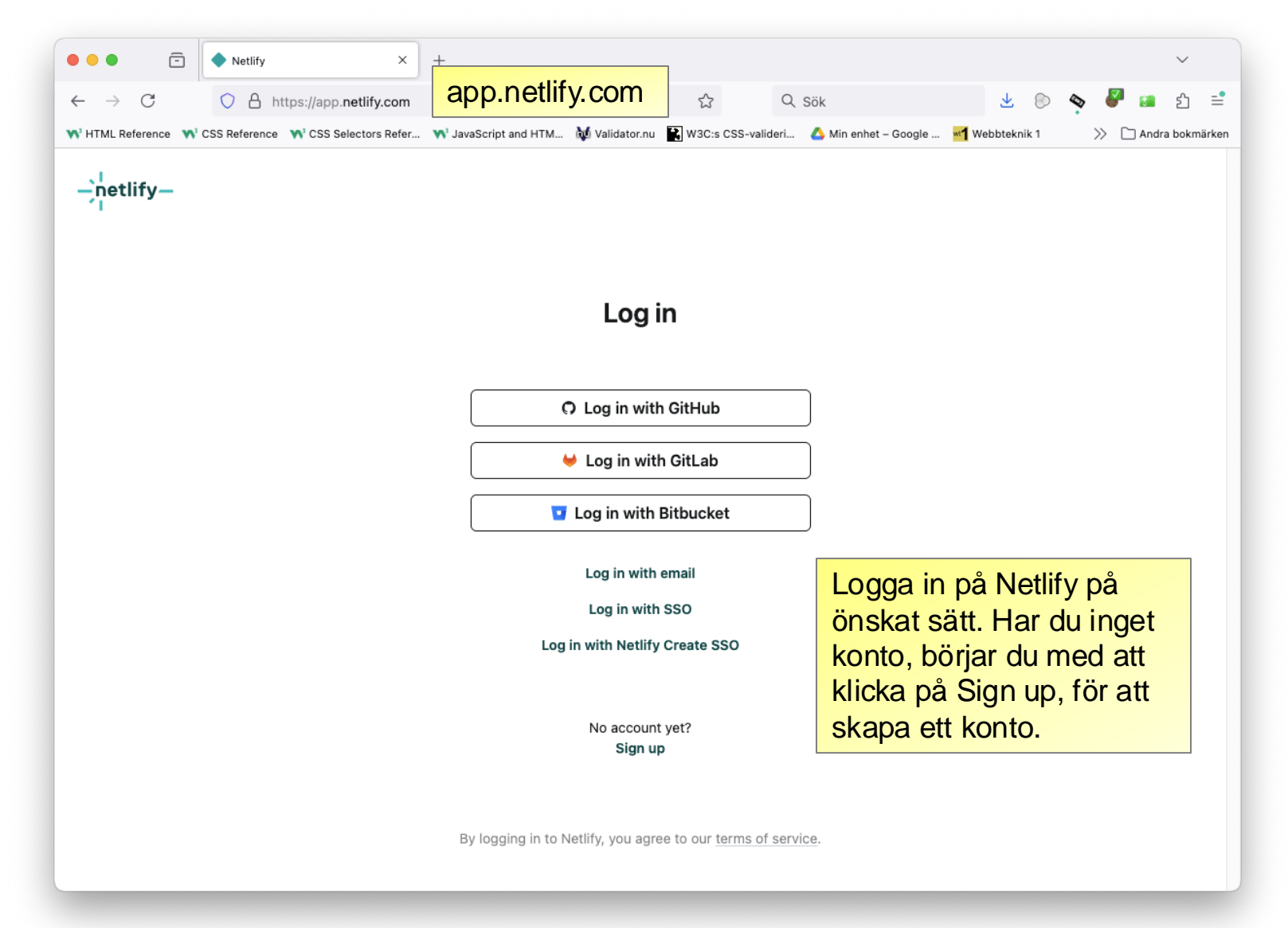

| • • • • • rune-kornefors   Netlify                                                      | × +                                                                                                    | $\sim$          |
|-----------------------------------------------------------------------------------------|----------------------------------------------------------------------------------------------------|-----------------|
| $\leftarrow$ $\rightarrow$ C $\bigcirc$ A https://app.ne                                | tlify.com/teams/rune-kornefors/sites 🟠 🔍 Sök 🛓 🔊 🔖                                                                                       | 🛃 🖬 රු 📑        |
| W <sup>3</sup> HTML Reference W <sup>3</sup> CSS Reference W <sup>4</sup> CSS Selection | stors Refer 🔊 JavaScript and HTM 🙀 Validator.nu 👔 W3C:s CSS-valideri 🙆 Min enhet – Google ៅ Webbteknik 1 💦                               | Andra bokmärken |
| -;n- R rune-kornefors's team 🗘                                                          | Q. Search Netlify 🗱 🖓 News 💿 Su                                                                                                    | ipport          |
| Sites                                                                                   | Q. Search sites                                                                                                    | v site A        |
| ♪ Builds                                                                                | Add new                                                                                                    | oiect           |
| ☆ Integrations                                                                          | Owned by This team Created by Anyone Access Any Edit filters Start from a template                                                       |                 |
| Domains                                                                                 |                                                                                                    |                 |
| ස Members                                                                               |                                                                                                    |                 |
| 🗟 Audit log                                                                             | Snazzy-pudding-d76963 Owned by rune-kornefors's team                                                                                     | ~ \             |
| ③ Security Scorecard                                                                    | På sidan med dina webbplatser,                                                                                                    | ω -             |
| Billing                                                                                 | 🛁 klickar du på Add new site och väljer 🛛 🚛                                                                                              |                 |
| Team settings                                                                           | Deploy manually.                                                                                                    | ☆ >             |
| 🖉 Visual editor dashboard                                                               |                                                                                                    |                 |
|                                                                                         | effervescent-klepon-ef390d     Owned by rune-kornefors's team       Deploys from GitHub     Published on Mar 18, 2023 (a year       ago) | ជ >             |
|                                                                                         | incredible-gumdrop-3abdcb       Owned by rune-kornefors's team         Deploys from GitHub       Published on Mar 18, 2023 (a year ago)  | <b>☆</b> >      |
| Upgrade                                                                                 | Splendid-rolypoly-29c6ba         Owned by rune-kornefors's team           Deploys from GitHub         Published on Nov 20, 2022 (2       | ☆ >             |

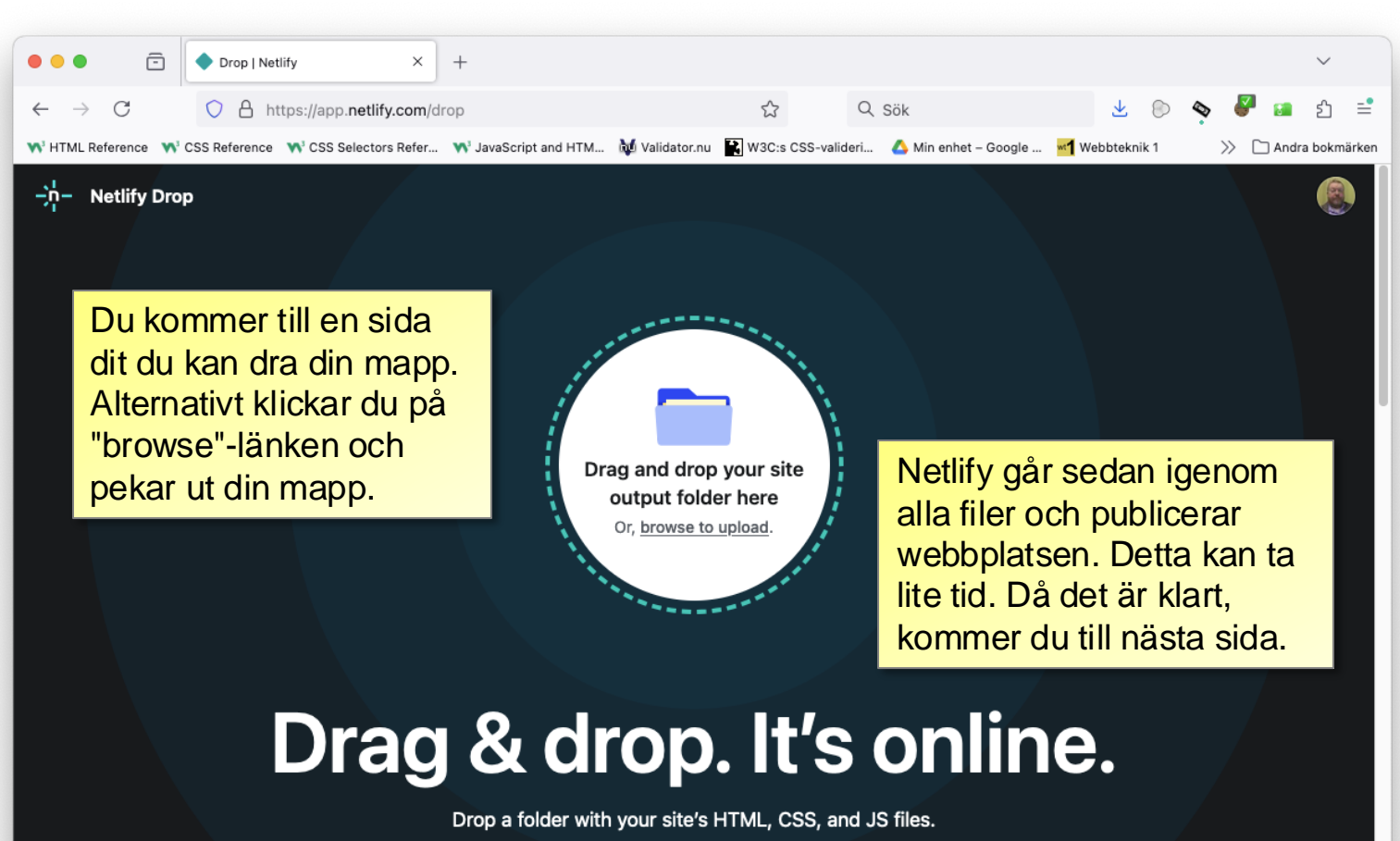

We'll give you a link to share it.

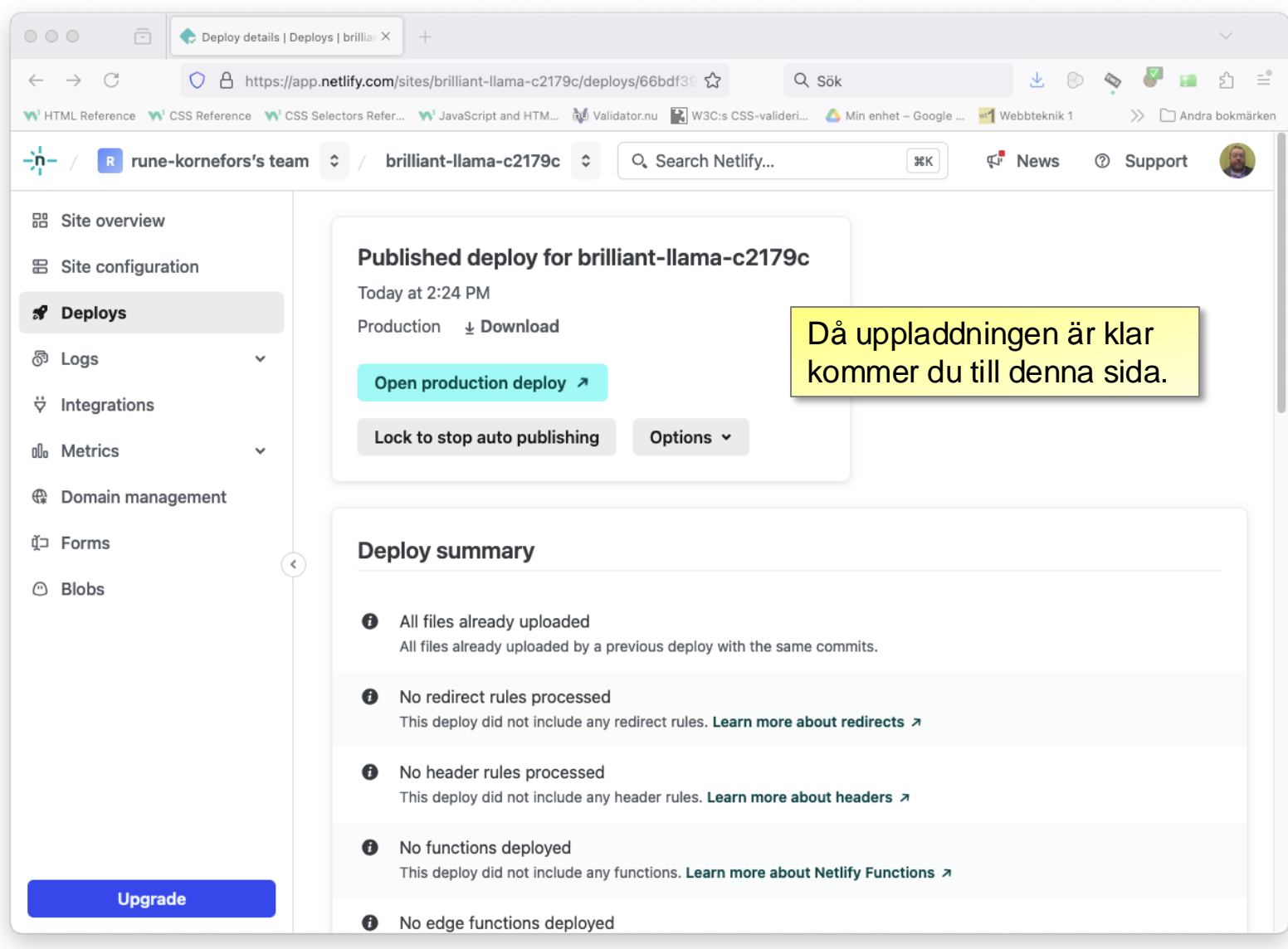

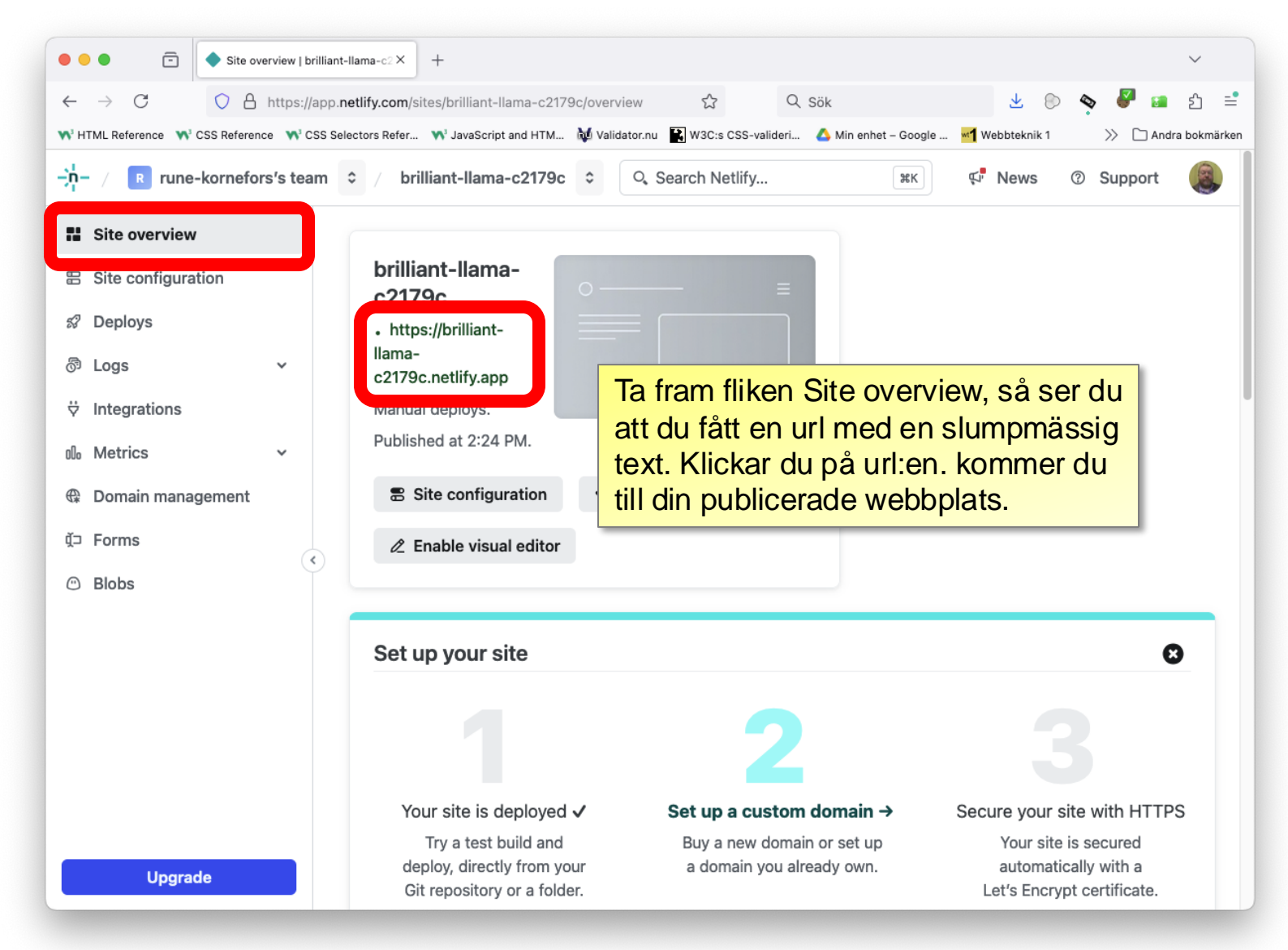

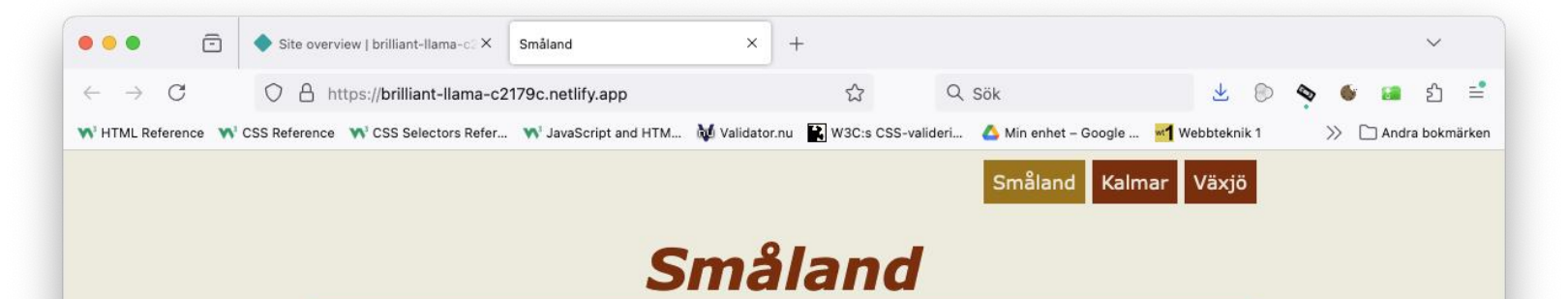

I sydöstra delen av Sverige ligger landskapet Småland. Under Vikingatiden och medeltiden fanns här flera små land (folkland), som sedan slagits samman till landskapet Småland.

Landskapets natur är rikt både på skog och sjöar.

## Universitet

I Småland finns <u>Linnéuniversitetet</u>, grundat 2010 universitet och Högskolan i Kalmar slogs samman Universitetet har c:a 33.000 studenter. Utbildning på distans och campus i Växjö och Kalmar samt länder en del andra orter.

Gå igenom din publicerade webbplats och kontrollera att allt kommit med och fungerar som det ska.

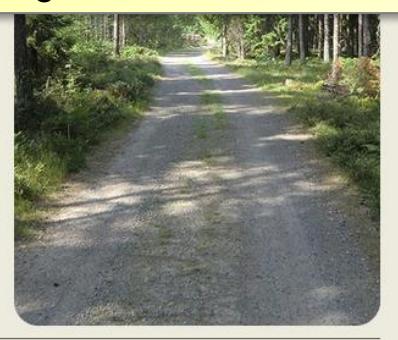

Webbplats för test i kursen Webbteknik 1.

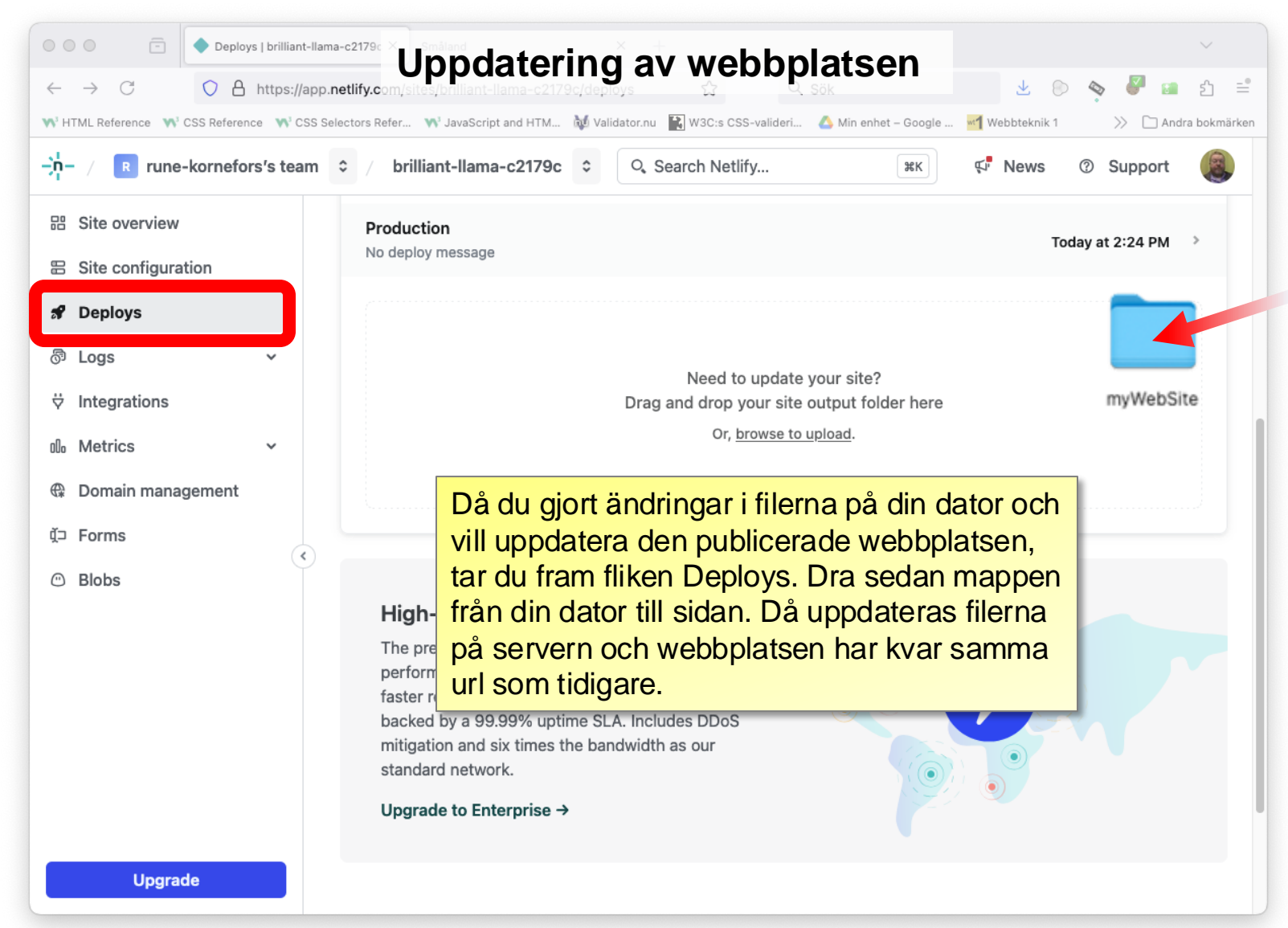